**Colorado Nursing Facilities** Pay for Performance (P4P) **2024 Application Changes** and Portal Training Presented by: Matt Haynes, HCPF

Public Consulting Group

December 6, 2023

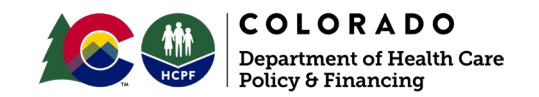

### Agenda

- 1. Introduction and Program Overview
- 2. Major Program Changes
- 3. Application Changes Training
- 4. Portal Training
  - a) Portal Walkthrough
  - b) Live Demo
  - c) 2024 Application Technical Assistance

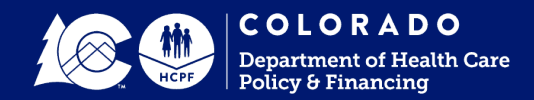

## Introduction and Program Overview

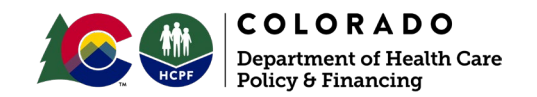

### Introduction

#### What is the Nursing Home P4P Program?

- A voluntary, ongoing reimbursement opportunity for Colorado nursing facilities to earn supplemental Medicaid revenue each year
  - > Created to reward facilities for providing high quality care to residents
- Reimbursement is based on achievement of performance measures in the P4P application
   > Application contains measures around quality of life and quality of care for the facility's residents
- The P4P program is administered by the Colorado Department of Health Care Policy and Financing
- Applications are evaluated and scored by Public Consulting Group LLC

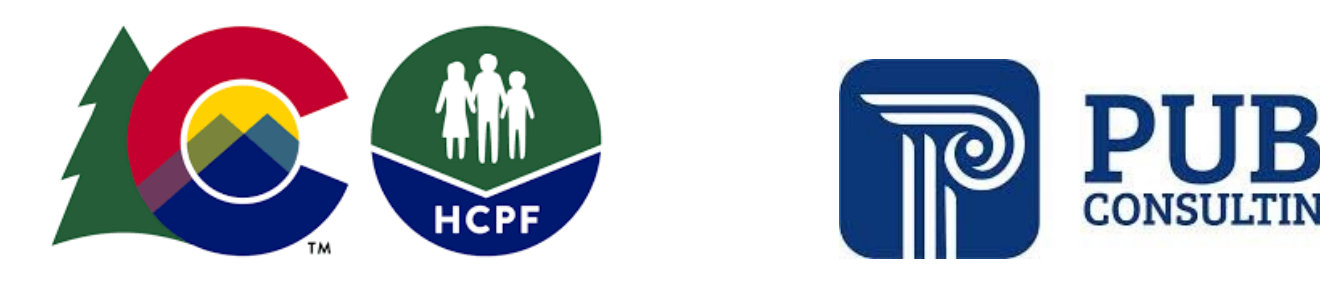

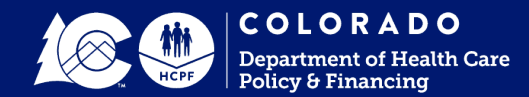

### Introduction

**Application Changes Overview** 

- The 2024 application has continued to remove language specific to the pandemic throughout the application and to reincorporate quality metric components.
- There have been major changes to reimbursement and prerequisite requirements that will impact the 2024 application.
- This presentation details the specific changes that have been made for the 2024 P4P application.

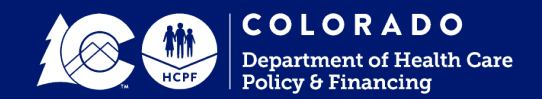

## Major Program Changes

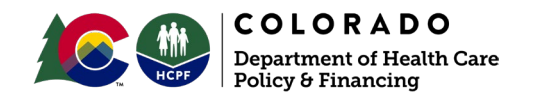

### **Increased Reimbursement**

#### House Bill 23-1228

• With the passage of HB 23-1228: Nursing Facility Reimbursement Rate Setting, the Per Diem Add On's outlined in Appendix 3 will be updated. The bill states the following:

"Beginning July 1, 2024, the payment must not be less than twelve percent of total provider fee payments and must be adjusted for fiscal years 2024-25 and 2025-26"

- The Total Provider Fee Payments will double from 6% to 12%.
- Finalization of the proposed changes will be published in the spring of 2024.

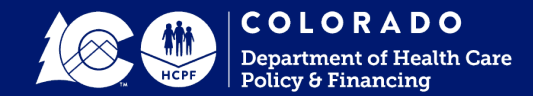

#### Prerequisites

Homes with substandard deficiencies during the previous calendar year (2023) will be eligible to participate in the P4P program and receive half of their calculated payment.

#### DETERMINATION OF SUBSTANDARD QUALITY OF CARE (per SOM, chapter 7)

Substandard quality of care means one or more deficiencies that constitute immediate jeopardy to resident health or safety (level J, K, or L); a pattern of or widespread actual harm that is not immediate jeopardy (level H or I); or a widespread potential for more than minimal harm, but less than immediate jeopardy, with no actual harm (level F) related to participation requirements under:

- §483.12 Freedom from Abuse, Neglect, and Exploitation (tags F600-F610)

- §483.24 Quality of Life (tags F675-F680)

- §483.25, quality of care (tags F684-F700)

|              | Scop                                                                                    | e of Deficienc | У       |            |
|--------------|-----------------------------------------------------------------------------------------|----------------|---------|------------|
| * >          |                                                                                         | Isolated       | Pattern | Widespread |
| ty c<br>enc  | Immediate jeopardy to resident health or safety                                         | J              | K       | L          |
| veri<br>fici | Actual harm that is not immediate jeopardy                                              | G              | Н       | I          |
| Se           | No actual harm with potential for more than minimal harm that is not immediate jeopardy | D              | E       | F          |
|              | No actual harm with potential for minimal harm                                          | А              | В       | С          |

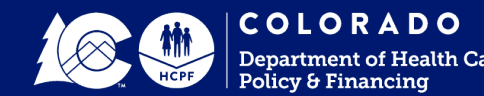

## **Application Changes Training**

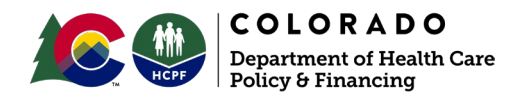

#### **Changes in Measure Numbers**

The previous 2023 application's Measure 9 (QAPI) has been removed. As a result, all 2024 measures after Measure 8 have shifted forward in numbering by one.

| Quality of Life Domain |                                                    |    |          |            | Quality of Life Domain                   |    |
|------------------------|----------------------------------------------------|----|----------|------------|------------------------------------------|----|
| Measure 09             | QAPI                                               | 4  |          | Measure 09 | Consistent Assignments                   | 4  |
| Measure 10             | Consistent Assignments                             | 4  |          | Measure 10 | Volunteer Program                        | 3  |
| Measure 11             | Volunteer Program                                  | 3  | <b>K</b> | Measure 11 | Staff Engagement                         | 3  |
| Measure 12             | Staff Engagement                                   | 3  |          | Measure 12 | Transition of Care: Admissions, Transfe  | 3  |
| Measure 13             | Transition of Care: Admissions, Transfer and Disch | 3  |          | Measure 13 | Equity                                   | 2  |
| Measure 14             | Equity                                             | 2  |          | Measure 14 | Isolation Protocols                      | 2  |
| Measure 15             | Isolation Protocols                                | 2  |          |            | Quality of Care Domain                   |    |
|                        | Quality of Care Domain                             |    |          | Measure 15 | Vaccine Education                        | 2  |
| Measure 16             | Vaccine Education                                  | 2  |          | Measure 16 | Reducing Avoidable Hospitalizations      | 3  |
| Measure 17             | Reducing Avoidable Hospitalizations                | 3  |          | Measure 17 | Quality Measures Narrative               | 21 |
| Measure 18             | Quality Measures Narrative                         | 21 |          | Measure 18 | Best Practices                           | 5  |
| Measure 19             | Best Practices                                     | 5  |          | Measure 19 | Antibiotics Stewardship/Infection Preven | 5  |
| Measure 20             | Antibiotics Stewardship/Infection Prevention & Con | 5  |          | Measure 20 | Medicaid Occupancy Average               | 4  |
| Measure 21             | Medicaid Occupancy Average                         | 4  |          | Measure 21 | Staff Retention Rate                     | 3  |
| Measure 22             | Staff Retention Rate                               | 3  |          | Measure 22 | DON and NHA Retention                    | 2  |
| Measure 23             | DON and NHA Retention                              | 2  |          | Measure 23 | Nursing Staff Turnover Rate              | 3  |
| Measure 24             | Nursing Staff Turnover Rate                        | 3  |          | Measure 24 | Behavioral Health Care                   | 1  |
| Measure 25             | Behavioral Health Care                             | 1  |          |            |                                          |    |

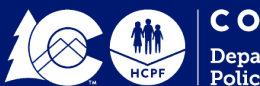

#### **Changes in Measures Summary**

The following measures have had notable changes to their content in addition to their measure number:

- Measure 13: Equity
- Measure 17: Quality Measures (CMS)
- Measure 19: Antibiotics Stewardship/Infection Prevention & Control (CMS)
- Measure 20: Medicaid Occupancy Average

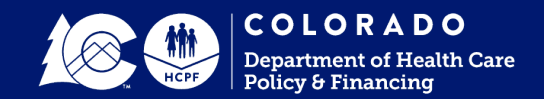

#### Measure 13: Equity

- Measure 13 has been broken out into two subsections: Initiatives and Accessibility.
  - > Measure 13.1.1 through 13.1.3 (Initiatives) is now worth 4 points
  - > Measure 13.2.1 and 13.2.2 (Accessibility) is now worth 2 points
- 4 points have been added to Measure 13 Equity, making it worth a combined total of 6 points.

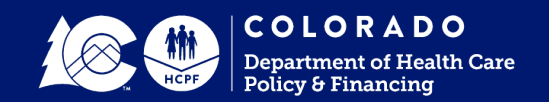

**Measure 13.1\* -** Please submit your home's written, public-facing statement from leadership that supports and prioritizes the implementation and/or administration of a program improving health disparities by ensuring equitable care is provided to all patients. Additionally, please submit the location of your home's public-facing statement (ex: URL to webpage).

**Measure 13.1.2 -** Provide evidence of your home's training on areas such as:

- Racial and ethnic disparities and their root causes
- Best practices for shared decision making
- Implicit bias
- Ageism/ableism
- Gender identity/sexual orientation equity (cont. on next slide)

**Measure 13.1.3 -** Provide evidence of your home's initiatives to increase equity awareness and sensitivity for residents and staff that includes documentation of the initiative's activities throughout the year.

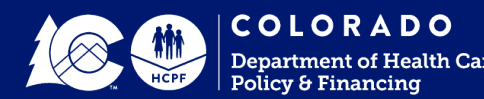

**Measure 13.2.1\* -** Provide a narrative describing how your home ensures that communications with residents about their medical care in languages other than English meet non-English language proficiency requirements. This can include methods and services such as electronic translation services/language line/iPads, certified interpreters, and language proficiency assessments of staff who are communicating with patients regarding their medical care.

\*New Minimum Requirement

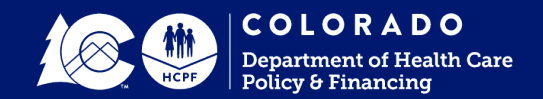

**Measure 13.2.2\*-** Provide a narrative around your home's plan for ensuring appropriate auxiliary aids and/or services are provided to individuals with a record of, or regarded as, living with a communications disability. Please address each of the categories below.

- Auxiliary aids/services for Individuals who are deaf or hard of hearing (ex: telecommunications devices (TDDs), interpretation services, assistive listening devices, television captioning and decoders, note-takers)
- Auxiliary aids/services for Individuals living with speech deficits (ex: TDDs, computers, flashcards, alphabet boards, communication boards).
- Auxiliary aids/services for individuals living with vision impairments (ex: qualified readers, Brailled, taped, or large-print materials).
- Auxiliary aids and services for individuals living with manual impairments (ex: TDDs, computers, flashcards, alphabet boards, communication boards)

Please describe a specific example of how this was done for one of your residents.

#### \*New Minimum Requirement

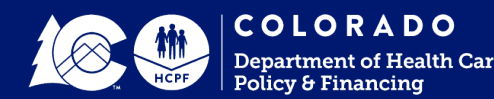

Measure 17: Nationally Reported Quality Measures Scores (CMS)

The eight Quality Measures and their corresponding Facility Adjusted Percents have been updated for 2024.

| Quality Measure                                                | Measure ID | Percentile | Facility Adjusted Percent                   | Points<br>Available | Self<br>Scoring |
|----------------------------------------------------------------|------------|------------|---------------------------------------------|---------------------|-----------------|
|                                                                |            | 25th       | Score of 2.75% or less                      | 4                   |                 |
| Measure 17.2:                                                  | 15.02      | 30th       | Score >2.75% but <=3.18%                    | 3                   | 0               |
| High Risk Residents with Pressure Ulcers (L)                   | 15.05      | 40th       | Score >3.18% but <=3.90%                    | 2                   | 0               |
|                                                                |            | 50th       | Score >3.90% but <=4.71%                    | 1                   |                 |
|                                                                |            | 25th       | Score of 1.72% or less                      | 4                   |                 |
| Measure 17.3:                                                  | 12.02      | 30th       | Score >1.72% but <=2.00%                    | 3                   | 0               |
| Residents with One or More Falls with Major Injury (L)         | 13.02      | 40th       | Score >2.00% but <=2.60%                    | 2                   | 0               |
|                                                                |            | 50th       | Score >2.60% but <=3.03%                    | 1                   |                 |
|                                                                |            | 25th       | Score of 11.94% or less                     | 4                   | 0               |
| Measure 17.4:                                                  | 04.00      | 30th       | Score >11.94% but <=12.96%                  | 3                   |                 |
| Residents who Received Antipsychotic Medications (L)           | 31.03      | 40th       | Score >12.96% but <=14.05%                  | 2                   |                 |
|                                                                |            | 50th       | Score >14.05% but <=16.11%                  | 1                   |                 |
|                                                                |            | 25th       | Score of 0.00% or less                      | 4                   |                 |
| Measure 17.5:                                                  | 20.02      | 30th       | <mark>Score &gt;0.00% but &lt;=0.67%</mark> | 3                   | 0               |
| Residents with Depression Symptoms (L)                         | 30.02      | 40th       | Score >0.67% but <=1.48%                    | 2                   |                 |
|                                                                |            | 50th       | Score >1.48% but <=2.20%                    | 1                   |                 |
|                                                                |            | 25th       | Score of 36.19% or less                     | 4                   |                 |
| Measure 17.6:                                                  | 25.02      | 30th       | Score >36.19% but <=38.09%                  | 3                   |                 |
|                                                                |            | 40th       | Score >38.09% but <=42.16%                  | 2                   | 0               |
| (=)                                                            |            | 50th       | Score >42.16% but <=45.55%                  | 1                   |                 |
|                                                                |            | 25th       | Score of 3.39% or less                      | 4                   |                 |
| Measure 17.7:                                                  |            | 30th       | Score >3.39% but <=3.74%                    | 3                   | 0               |
| Residents who Lose Too Much Weight (L)                         | 29.02      | 40th       | Score >3.74% but <=4.57%                    | 2                   | 0               |
|                                                                |            | 50th       | Score >4.57% but <=5.28%                    | 1                   |                 |
|                                                                |            | 25th       | Score of 9.41% or less                      | 4                   |                 |
| Measure 17.8:                                                  | 28.02      | 30th       | Score >9.41% but <=10.38%                   | 3                   | 0               |
| Increased (I)                                                  | 20.02      | 40th       | Score >10.38% but <=13.04%                  | 2                   | 0               |
|                                                                |            | 50th       | Score >13.04% but <=14.10%                  | 1                   |                 |
|                                                                |            | 25th       | Score of 9.88% or less                      | 4                   |                 |
| Measure 17.9:<br>Residents Where Ability to Move Independently | 25.02      | 30th       | Score >9.88% but <=11.05%                   | 3                   | 0               |
| Worsened (I)                                                   | 35.03      | 40th       | Score >11.05% but <=12.76%                  | 2                   | 0               |
|                                                                |            | 50th       | Score >12.76% but <=14.49%                  | 1                   |                 |

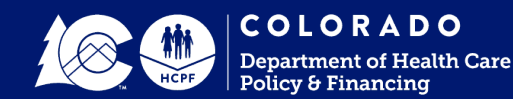

#### Measure 19: Antibiotics Stewardship/Infection Prevention & Control (CMS)

- The CDC published an updated version of the Infection Prevention and Control Assessment Tool. This measure now requires homes to complete and submit all sections pertaining to Long-Term Care Facilities in Sections 1 (Demographics - Long Term Care) and Modules 1 - 10 of the CDC Infection Control Assessment and Response Tool.
- www.cdc.gov/hai/prevent/infection-control-assessment-tools.html
- It remains worth 5 points

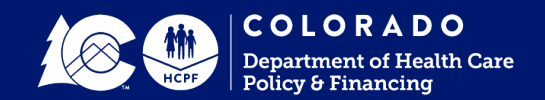

Measure 19: Antibiotics Stewardship/Infection Prevention & Control (CMS)

| 2023 - Infection Prevention and Control Assessment Tool        | 2024 - Infection Control Assessment and Response Tool |
|----------------------------------------------------------------|-------------------------------------------------------|
| Section 1: Facility Demographics                               | Module 1 – Training, Audits, Feedback                 |
| Section 2: Infection Control Program and Infrastructure        | Module 2 – Hand Hygiene                               |
| Section 3: Direct Observation of Facility Practices (optional) | Module 3 – Transmission-Based Precautions             |
| Section 4: Infection Control Guidelines and Other Resources    | Module 4 – Environmental Services                     |
|                                                                | Module 5 – High-level Disinfection and Sterilization  |
|                                                                | Module 6 – Injection Safety                           |
|                                                                | Module 7 – Point of Care                              |
|                                                                | Module 8 – Wound Care                                 |
|                                                                | Module 9 – Healthcare Laundry                         |
|                                                                | Module 10 – Antibiotic Stewardship                    |

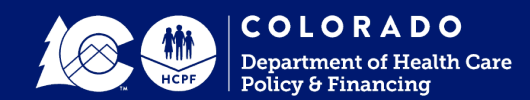

#### Measure 20: Medicaid Occupancy Average

- The Medicaid Occupancy Average has been updated to the new statewide average of 64.73%.
- It remains worth 4 points

| Measure 20:<br>Medicaid Occupancy Average | In order to qualify, a home must be the designated percentage above the statewide average of 64.73%. Supporting documentation must pertain to January 1 - December 31, 2023. | 4 | 0 |  |  |
|-------------------------------------------|----------------------------------------------------------------------------------------------------|---|---|--|--|
| 10% Medicaid                              | Medicaid occupancy of 10% (71.20%) or more above statewide average.                                                                                                    | 4 | 0 |  |  |
| OR                                        |                                                                                                    |   |   |  |  |
| 5% Medicaid                               | Medicaid occupancy of 5% (67.97%) to <10% (71.20%) above statewide average.                                                                                                  | 3 | 0 |  |  |

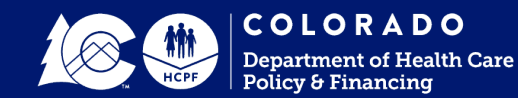

## Portal Training

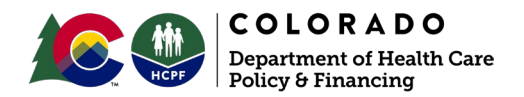

### Agenda

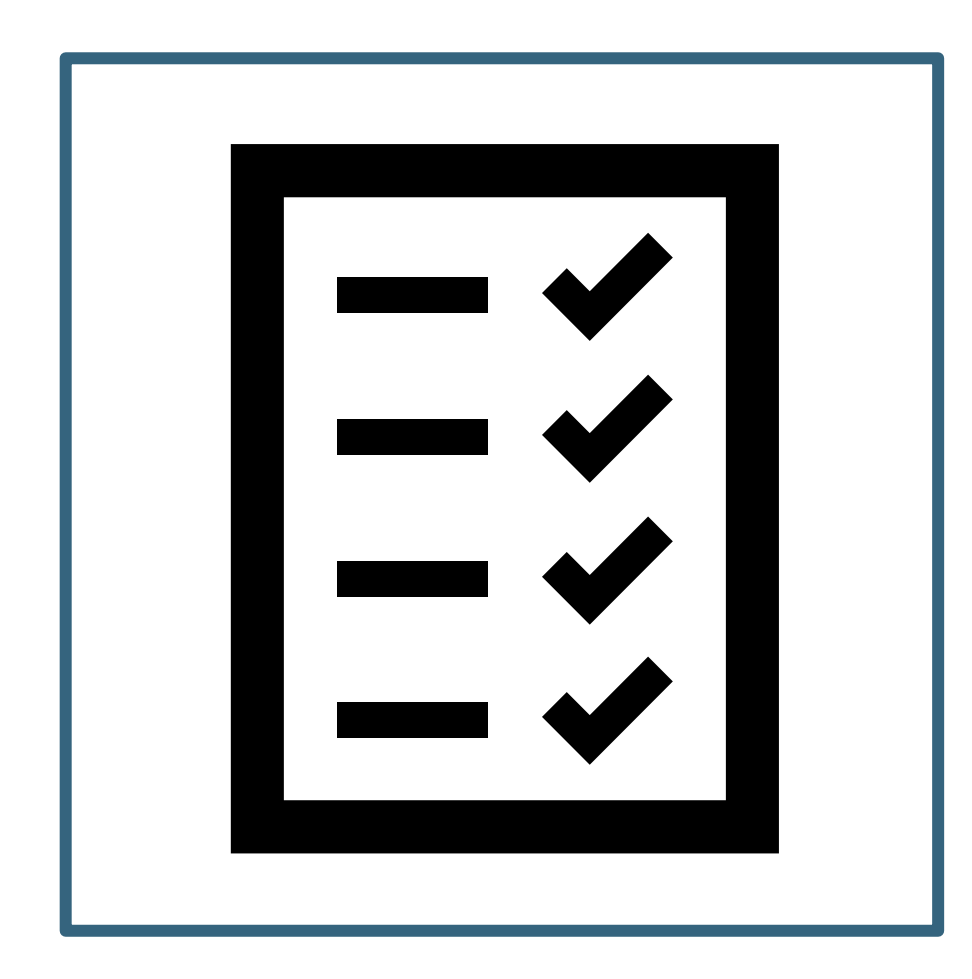

- Log In
- Home Page
- □ Facility Information Management
- User Management
- Participant Completion Summary
- Performance Measure Pages
- Appendices and Tools
- □ File Upload
- Confirmation and Submission
- Live System Demo
- Contact Information

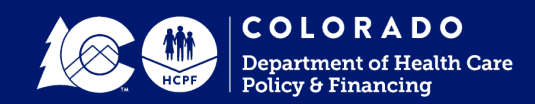

## Log In

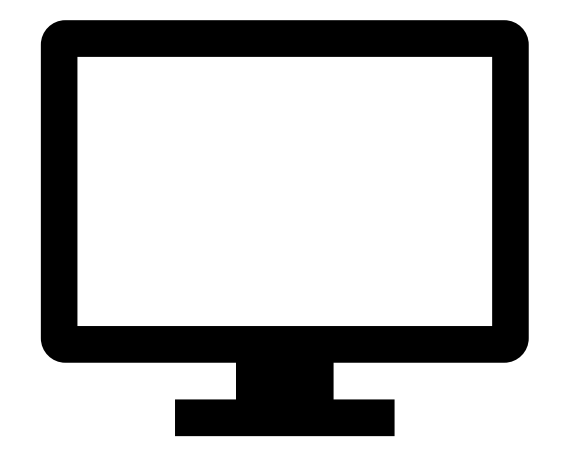

#### healthportal.pcghealthservices.com/Default.aspx

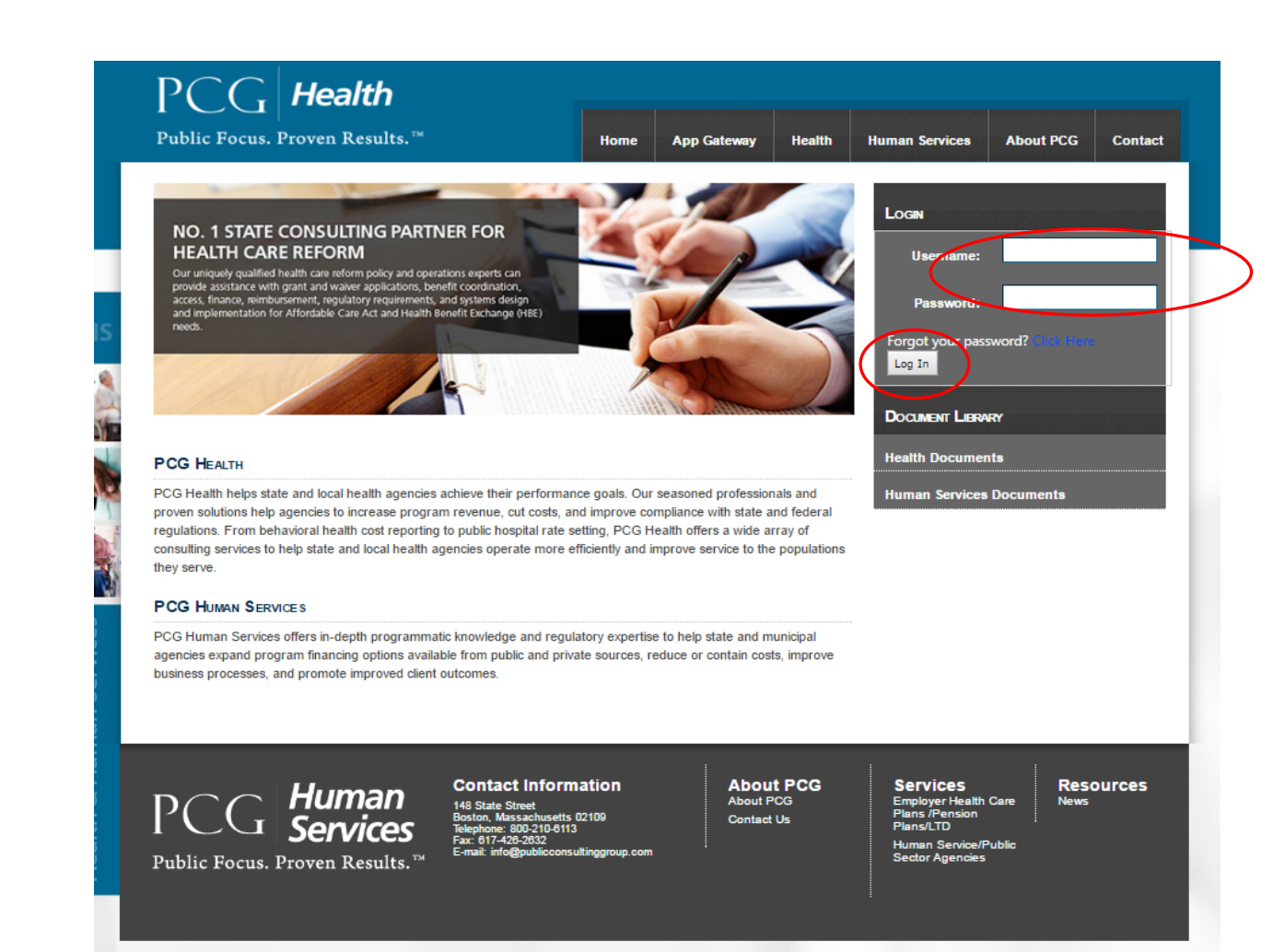

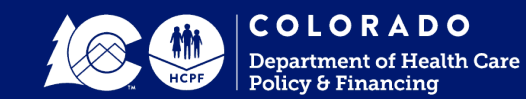

**Change Password and Security Questions** - only viewed upon initial login Click "Update Security Info" to continue

| New Password should r      | neet the following rule | s                    |                    |                    |  |
|----------------------------|-------------------------|----------------------|--------------------|--------------------|--|
| 1. At least one lower cas  | e letter                |                      |                    |                    |  |
| 2. At least one upper ca   | se letter               |                      |                    |                    |  |
| 3. At least special chara  | cter                    |                      |                    |                    |  |
| 4. At least one number     |                         |                      |                    |                    |  |
| 5. At least 8 characters   | ength                   |                      |                    |                    |  |
| Old Password:              |                         |                      |                    |                    |  |
| New Password:              |                         |                      |                    |                    |  |
| Confirm New Password       | :                       |                      |                    |                    |  |
| Security Questions         |                         |                      |                    |                    |  |
| If you forget your passw   | ord you will be asked   | these security quest | ions you choose he | re and prompted to |  |
| enter the answer you sp    | ecify below             |                      |                    |                    |  |
| Select Security question 1 | Select                  |                      |                    |                    |  |
| Security Answer:           |                         |                      |                    |                    |  |
| Select Security question2: | Select                  |                      |                    |                    |  |
| Security Answer:           |                         |                      |                    |                    |  |
|                            | Select                  |                      |                    | •                  |  |
| Select Security question3  |                         |                      |                    |                    |  |

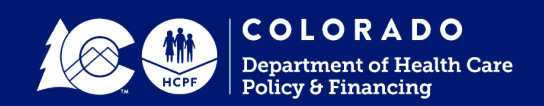

Click "Continue" to navigate to the Homepage

| Change Password                                                                                                    |
|----------------------------------------------------------------------------------------------------|
| New Drawword should most the following rules                                                                                                    |
| 1 At least one lower case lefter                                                                                                    |
| 2. At least one upper case letter                                                                                                    |
| 3. At least special character                                                                                                    |
| 4. At least one number                                                                                                    |
| 5. At least 8 characters length                                                                                                    |
| Old Password:                                                                                                    |
| New Descented                                                                                                    |
| New Password.                                                                                                    |
| HHS Portal                                                                                                    |
| Country of the second second |
| Security questions and password saved sucessiulity!                                                                                                    |
|                                                                                                    |
|                                                                                                    |
|                                                                                                    |
| Continue                                                                                                    |
|                                                                                                    |

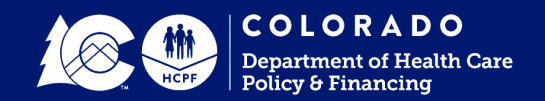

Choose the appropriate Fiscal Year to navigate to the Prerequisites page

• The current application year will be indicated

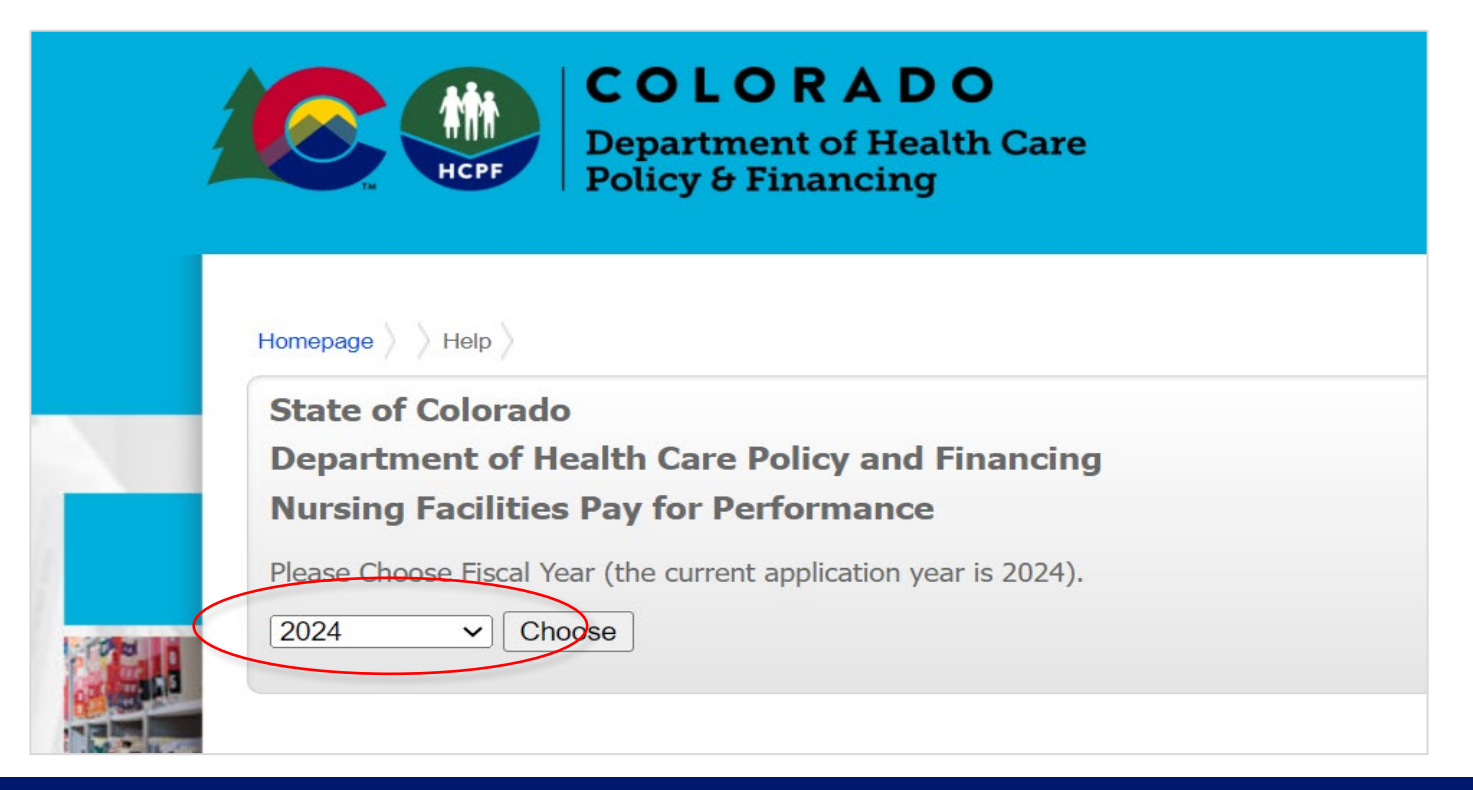

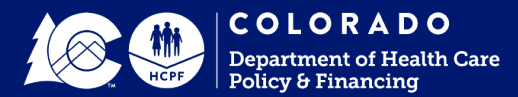

|               | CDPHE Survey                                                                                                    |
|---------------|----------------------------------------------------------------------------------------------------|
|               | Homes with substandard deficiencies, as defined in State Operations Manual, during the previous calendar<br>year will be eligible to participate in the P4P program and receive half of their calculated payment. See<br>Appendix 1 for definition. <u>Appendix 1</u>                                                                          |
|               | Acceptable Verification of Pre-Requisite Requirement                                                                                                    |
|               | This prerequisite will be obtained and verified with Colorado Department of Public Health and Environment                                                                                                    |
|               | Note: Must select "Yes" to continue with the application.                                                                                                    |
|               | Resident/Family Satisfaction Survey                                                                                                    |
| ease Select 🗸 | Survey must be developed, recognized, and standardized by an entity external to the home. Must be<br>administered on an annual basis with results tabulated by an agency external to the home. Please ensure<br>that the Satisfaction Survey is uploaded with the rest of your supporting documentation before submitting<br>your application. |
|               | Acceptable Verification of Pre-Requisite Requirement                                                                                                    |
|               | *Resident/family satisfaction surveys must have been conducted and tabulated between January 1 and<br>December 31 of 2023 (CY 2023).<br>*A Summary Report, identifying the vendor completing the survey, must be attached to this<br>application(unloaded) and made available to the public along with the home's Survey Results.              |
|               |                                                                                                    |
|               | Average Daily Census for CY 2023:                                                                                                    |
|               | # of residents/familes contacted:                                                                                                    |
|               | • # of residents/families responding:                                                                                                    |
|               | Name of vendor:                                                                                                    |
| V             | Vho is administering the survey (check all that apply):                                                                                                    |
|               | Vendor staff                                                                                                    |
|               | _ Home's internal staff                                                                                                    |
|               |                                                                                                    |
| C             | )ther Details:                                                                                                    |
|               |                                                                                                    |
| H             | low is the survey administered (check all that apply):                                                                                                    |
|               | Electronic                                                                                                    |
|               | Paper                                                                                                    |
|               |                                                                                                    |
|               |                                                                                                    |

- **Prerequisites Page** only viewed once
- Must meet specified criteria and select "Yes" for Resident/Family Satisfaction Survey completion to be able to continue the application
- **Must enter** requested information regarding your Resident/Family Satisfaction Survey to continue with the application
- Must upload a summary report that identifies the vendor completing the survey and the home's survey results. Without completing this pre-requisite requirement, your home's application will not be scored.

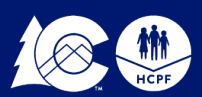

### Home Page

This will be the landing page for all subsequent logins.

Users can now complete applications for multiple facilities. Facilities can also enable multiple users to complete its application.

Select your facility from the dropdown to access the below pages.

Homepage links:

- 1. Facility Information Management
- 2. User Management
- 3. Participant Completion Summary
- 4. Confirmation/Submission
  - This button will appear once all measures in the application have been completed
- 5. View Reports

#### Homepage angle File Upload angle Help angle

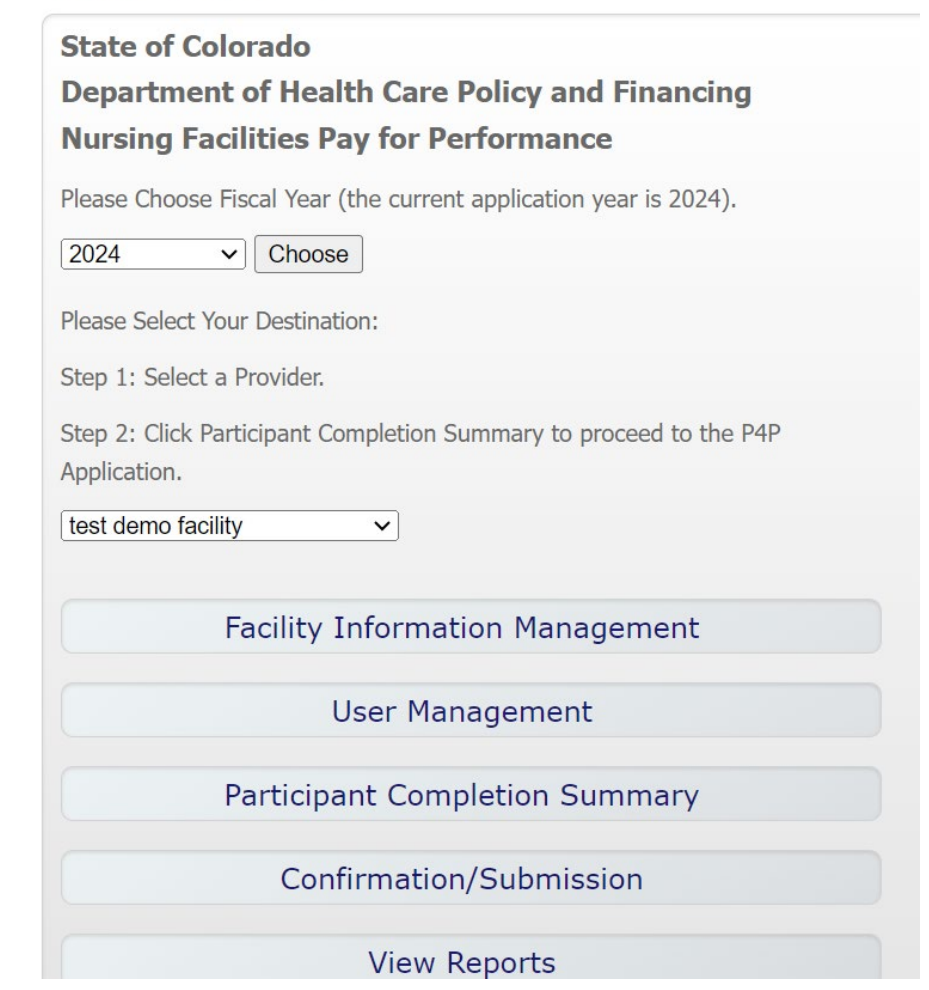

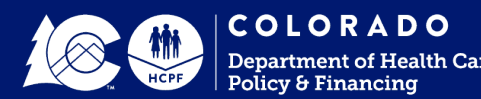

### **Facility Information Management**

| Enter Facility Information     |                           |
|--------------------------------|---------------------------|
| Facility Name:                 | Erica AltmanTest Facility |
| Facility Address:              | 123 Acorn Ave             |
| Facility Phone Number:         | (123) 456-7890            |
| PF ID:                         | PFID_EA01                 |
| Medicaid ID:                   |                           |
| Update Participant Information |                           |
|                                |                           |
|                                | Deturn to Hemonega        |

**Note:** Facility Name, PF ID, Medicaid ID, and Provider Number can only be edited by PCG admins

- Please update all information, as applicable
- Click "Update Participant Information" button to save your information

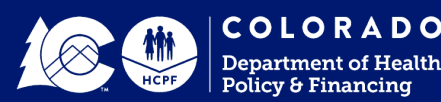

#### **User Management**

| inter Oser Information                                                                                                    |                            |
|----------------------------------------------------------------------------------------------------|----------------------------|
| elect Provider:                                                                                                    | <no selection=""></no>     |
| select User:                                                                                                    | <add new="" user=""></add> |
| Contact First Name:                                                                                                    | Test                       |
| Contact Last Name:                                                                                                    | User                       |
| contact E-mail (Username):                                                                                                    | test@pcgus.com             |
| Contact Position:                                                                                                    |                            |
| contact Phone Number:                                                                                                    | Ext:                       |
| emporary Password:                                                                                                    | p4p2023                    |
| Iser Role:                                                                                                    | CO P4P User 🗸              |
| ctive: 🔽                                                                                                    |                            |
| Charlotte Emslie Test Facility                                                                                                    | A                          |
| Secondated Facilities:  Charlotte Emslie Test Facility Frica AltmanTest Facility John Stewart Test Facility                                                                                                    |                            |
| Sociated Facilities:  Charlotte Emslie Test Facility Fica AltmanTest Facility John Stewart Test Facility                                                                                                    |                            |
| <ul> <li>Charlotte Emslie Test Facility</li> <li>Erica AltmanTest Facility</li> <li>John Stewart Test Facility</li> </ul>                                                                                                    |                            |
| Second Second S |                            |

Home-level users have the ability to add additional users to homes that they have access to.

We encourage all homes to grant more than one user access to the portal.

On the User Management page:

- Choose the <Add New User> option from the Select User dropdown
- Enter the new users name, contact info, and assign a temporary password (admins typically assign "p4p2024")
- Choose the homes the user should access and select Add New User

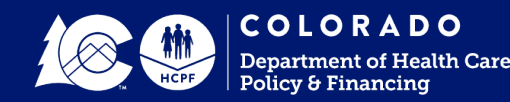

| $\frown$ | documentation using the File Upload button.                                                                                                    |
|----------|----------------------------------------------------------------------------------------------------|
| /es      | <ul> <li>1-1 Provide a detailed narrative describing your enhanced dining program that addresses both<br/>communal and in-room dining.</li> <li>Documentation Required.</li> </ul>      |
| Yes 🗸    | <ul> <li>1-2 Evidence that menu options are more than the entrée and alternate selection and include a variety of options on a daily basis.</li> <li>Pocumentation Required.</li> </ul> |
| Yes 🗸    | 1-3 One menu cycle from the 2023 calendar year not less than four (4) weeks in length. Documentation Required.                                                                          |
| Yes 🗸    | <ul> <li>1-4 Include the resident information from your Facility Assessment and how that was used to<br/>develop your menu options.</li> <li>Documentation Required.</li> </ul>         |
| Yes 🗸    | 1-5 Evidence that the residents have had input into the appearance of the dining atmosphere.<br>Pocumentation Required.                                                                 |
| Yes 🗸    | I-6 Provide a narrative describing your policies/processes to ensure that residents have access to food 24/7.<br>Documentation Required.                                                |
| Yes      | <ul> <li>1-7 Provide your external survey questions used to evaluate resident food satisfaction and report<br/>all results.</li> <li>Documentation Required.</li> </ul>                 |
| $\smile$ |                                                                                                    |

Minimum Requirements (must all be "Yes" to receive points) with supporting documentation. Upload supporting

- Users have the option to select "Yes", "No", or "Not Applying" in each of the requirement dropdowns
- Selecting "Yes" serves as a confirmation that the applicant has reviewed all minimum requirements and criteria has been met
- Selecting "No" or "Not Applying" serves as an acknowledgement that the facility does not meet the criteria or does not intend to apply for points in this measure

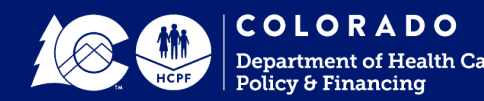

- Selecting "Yes" for each minimum requirement in the "Please Select" dropdown will award points to the facilities "Self Score"
- Once all minimum requirements have been selected as "Yes", Self Score will auto populate

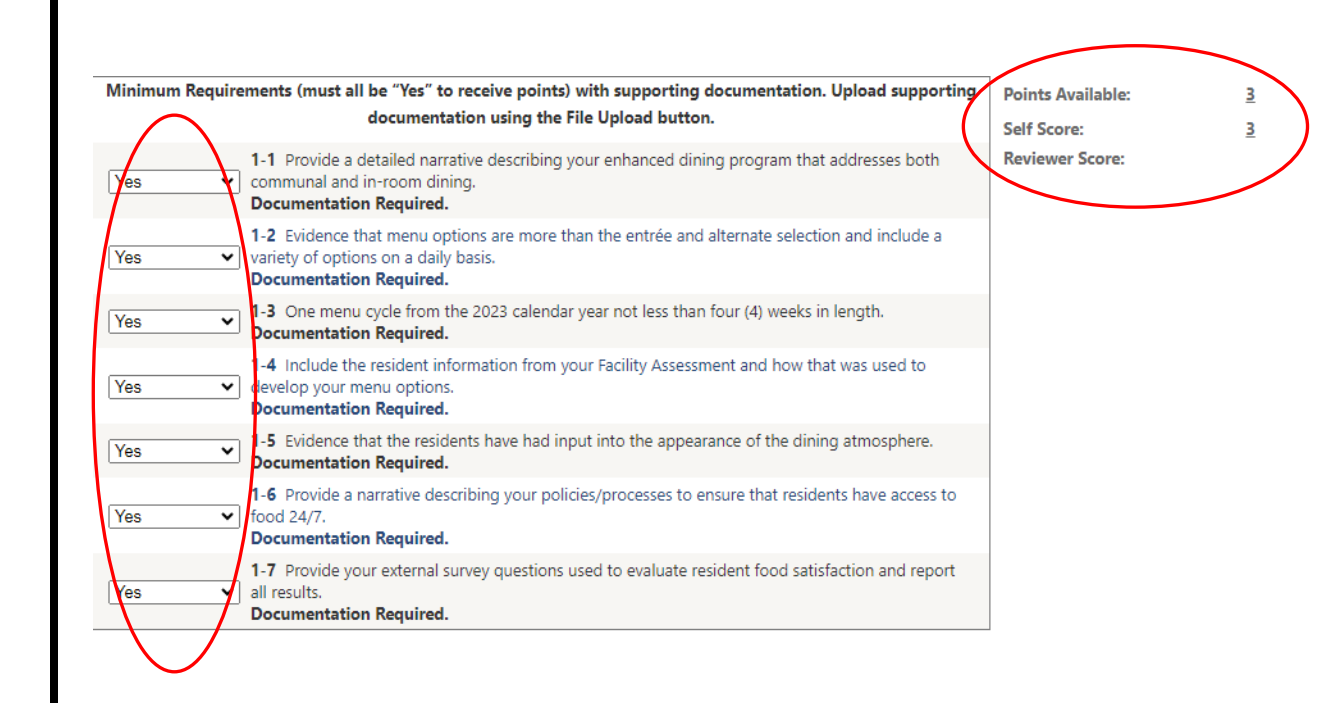

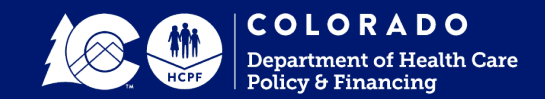

| Minimum Requirements (must all be "Yes" to receive points) with supporting documentation. Upload supporting documentation using the File Upload button.      | Points Available:<br>Self Score: |
|----------------------------------------------------------------------------------------------------|----------------------------------|
| Please Select v bathing and personal hygiene (including oral care).<br>Documentation Required.                                                               | Reviewer Score:                  |
| Please Select > bath.<br>Documentation Required.                                                                                                    |                                  |
| Please Select V 2-3 Evidence, including color photographs, that the bathing atmosphere includes home décor. Documentation Required.                          |                                  |
| Please Select V 2-4 Two (2) bathing care plans that demonstrate creative approaches reflecting resident choices. Documentation Required.                     |                                  |
| Please Select V 2-5 Two (2) oral care plans that demonstrate creative approaches reflecting resident choices.<br>Documentation Required.                     |                                  |
| Please Select v         Please Select v         Documentation Required.                                                                                      |                                  |
| Please Select V residence of training for flexible and enhanced oral care, ensure this training reflects the residents of your home. Documentation Required. |                                  |
|                                                                                                    | a                                |

Next

- Click "Save" to save the measure and remain on the page
- Click "Previous" to go back to the previous measure and click "Next" to advance to the next measure
- Click "Summary" at the bottom of the page to navigate back to the Participant Completion Summary page

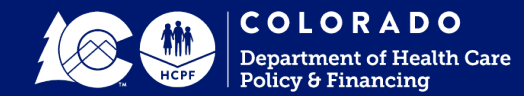

Clicking any button that moves to a new page will save your progress

• Including links in Navigation bar at the top of the page

|                 | E                                                                                                    | inhanced Dining - Self Score                                                                                                    |                                                                                                    |                                                                                                    |                                           |
|-----------------|----------------------------------------------------------------------------------------------------|----------------------------------------------------------------------------------------------------|----------------------------------------------------------------------------------------------------|----------------------------------------------------------------------------------------------------|-------------------------------------------|
| Facility Name:  | Erica Test Facility 3                                                                                                    | Facility Number:                                                                                                    | 54                                                                                                    |                                                                                                    |                                           |
| ID:             | 1                                                                                                    | Domain:                                                                                                    | Quality o                                                                                                    | f Life                                                                                                    |                                           |
| Title:          | Enhanced Dining                                                                                                    | Sub-Category:                                                                                                    | A. Reside                                                                                                    | ent Directed Care                                                                                                    |                                           |
| Description:    | Menus that include numerous of<br>ethnic and religious needs. The<br>include table settings, table do<br>open dining). Residents have a<br>request. Supporting documents<br>another advisory group and/or<br>must pertain to January 1 - De | ptions, menus developed with resid<br>dining atmosphere reflects the hon<br>ths, lighting, music, servers and dir<br>ccess to food 24 hours/day and stat<br>stion can be resident signed testimo<br>photographs of changes in the dinir<br>cember 31, 2023. | dent input that ta<br>ne. Examples of<br>ning style (restau<br>ff are empowered<br>onials, resident co<br>ng atmosphere. S | kes into account cultur-<br>dining atmosphere may<br>rant, salad bar, menu,<br>to provide food upon i<br>buncil minutes, minutes<br>Supporting documentati | al,<br>buffet,<br>resident<br>from<br>ion |
| Minimum Require | ments (must all be "Yes" to receive poin                                                                                                    | ts) with supporting documentation. Up                                                                                                    | pload supporting                                                                                                    | Points Available:                                                                                                    | 3                                         |
|                 | documentation using th                                                                                                    | e File Upload button.                                                                                                    | 1////                                                                                                    | Self Score:                                                                                                    | 3                                         |
| Yes 🗸           | <ul> <li>1-1 Provide a detailed narrative communal and in-room dining.</li> <li>Documentation Required.</li> <li>1-2 Evidence that menu options variety of options on a daily basis.</li> </ul>                                             | Application                                                                                                    | x as both                                                                                                    | Reviewer Score:                                                                                                    |                                           |
| Yes 🗸           | 1-3 One menu cycle from the 202<br>Documentation Required.                                                                                                    | Ok                                                                                                    |                                                                                                    |                                                                                                    |                                           |
| Yes 🗸           | 1-4 Include the resident informat<br>develop your menu options.<br>Documentation Required.                                                                                                    |                                                                                                    | 🥻 ed to                                                                                                    |                                                                                                    |                                           |
| Yes 🗸           | 1-5 Evidence that the residents have had Documentation Required.                                                                                                    | input into the appearance of the dining a                                                                                                    | atmosphere.                                                                                                    |                                                                                                    |                                           |
| Yes 🗸           | 1-6 Provide a narrative describing your perfood 24/7.<br>Documentation Required.                                                                                                    | olicies/processes to ensure that residents                                                                                                    | have access to                                                                                                    |                                                                                                    |                                           |
|                 | 1.7 Provide your external survey question                                                                                                    | s used to evaluate resident food satisfact                                                                                                    | tion and report                                                                                                    |                                                                                                    |                                           |

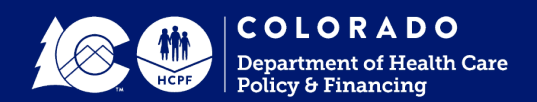

#### **Performance Measure Pages: Status**

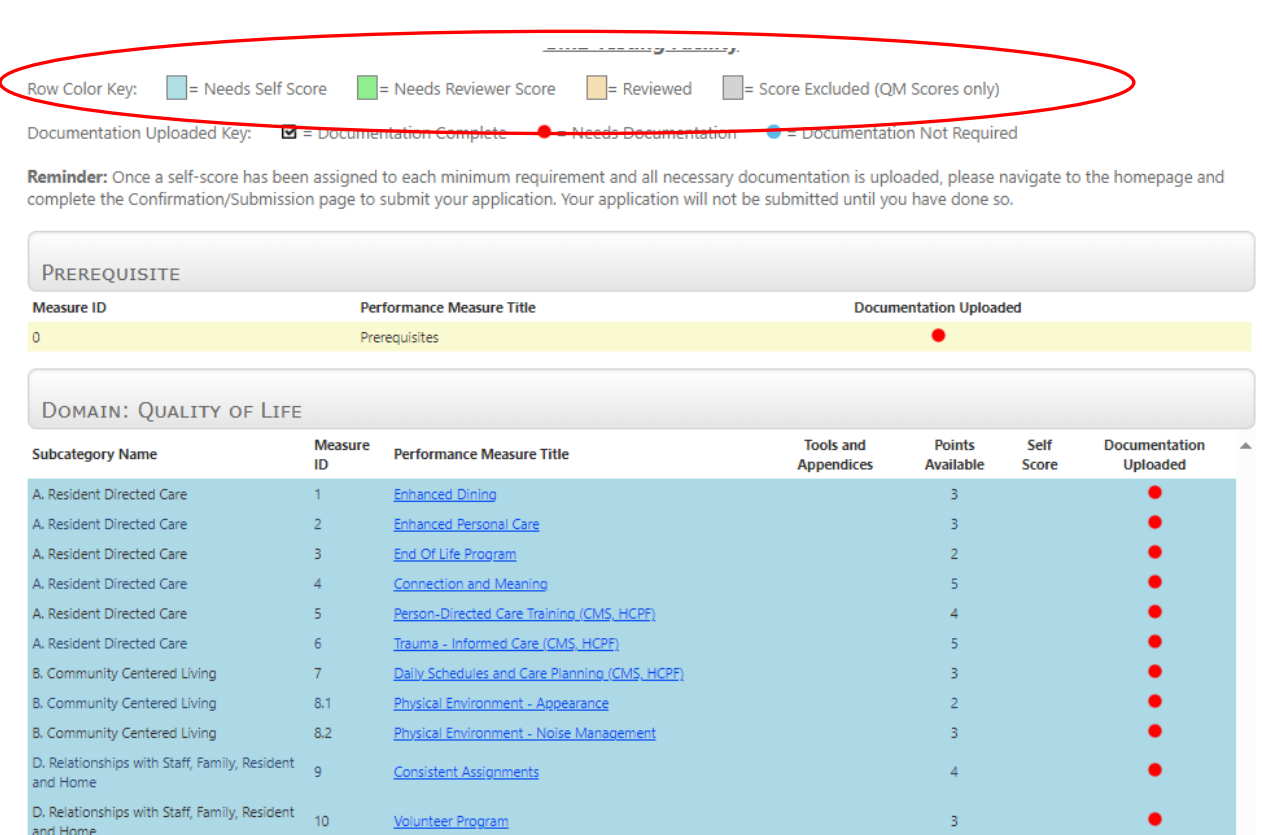

- Participation Completion Summary: The Row Color Key has four statuses:
  - Blue = Needs Self Score
  - Green = Needs Reviewer Score
  - > Orange = Reviewed
  - > Grey = Excluded (QM only)
- The Row Color Key can be used to easily identify the progress of each measure in the application
- Total scores (for Domain and Grand Total) will populate as the user works through the application

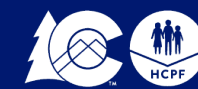

E. Staff Empowerment

Care Transitions

H. Quality of Life

G. Equity

G. Equity

Staff Engagement

Rights (CMS, HCPF)

Equity - Accessibility

Isolation Protocols Total - Quality of Life

Grand Total

Equity - Initiatives

12

13.1

13.2

14

Transitions of Care : Admissions, Transfer and Discharge

51

100

#### Performance Measure Pages: Documentation Status

|                                                           | 🗹 = Doc      | umentation Complete 🛛 🗧 = Needs Docum                                          | entation 🛛 🔵 = 🛛  | Documentatio    | n Not Red  | quired         | >                  |
|-----------------------------------------------------------|--------------|--------------------------------------------------------------------------------|-------------------|-----------------|------------|----------------|--------------------|
| eminder: Once a self-score ha                             | s been assig | ned to each minimum requirement and all ne                                     | cessary documen   | tation is uploa | ded, plea  | ase navigate f | to the homepage an |
| omplete the Confirmation/Subi                             | mission pag  | e to submit your application. Your application                                 | will not be submi | itted until you | have dor   | ne so.         |                    |
|                                                           |              |                                                                                |                   |                 |            |                |                    |
| Prerequisite                                              |              |                                                                                |                   |                 |            |                |                    |
| Measure ID                                                |              | Performance Measure Title                                                      |                   | Docume          | ntation Up | oloaded        |                    |
| D                                                         |              | Prerequisites                                                                  |                   |                 | •          |                |                    |
|                                                           |              |                                                                                |                   |                 |            |                |                    |
| DOMAIN: QUALITY OF                                        | LICC         |                                                                                |                   |                 |            |                | $\frown$           |
| DOMAIN. QUALITY OF                                        | Mangura      |                                                                                | Tools and         | Dointe          | Colf       | Daviaua        | Documentation      |
| Subcategory Name                                          | ID           | Performance Measure Title                                                      | Appendices        | Available       | Score      | Score          | Uploaded           |
| A. Resident Directed Care                                 | 1            | Enhanced Dining                                                                |                   | 3               | 0          |                |                    |
| A. Resident Directed Care                                 | 2            | Enhanced Personal Care                                                         |                   | 3               | 3          |                |                    |
| A. Resident Directed Care                                 | 3            | End Of Life Program                                                            |                   | 2               | 0          |                | •                  |
| A. Resident Directed Care                                 | 4            | Connection and Meaning                                                         |                   | 5               | 0          |                | •                  |
| A. Resident Directed Care                                 | 5            | Person-Directed Care Training (CMS, HCPF)                                      |                   | 4               | 0          |                | •                  |
| A. Resident Directed Care                                 | 6            | Trauma - Informed Care (CMS, HCPF)                                             |                   | 5               | 0          |                | •                  |
| 3. Community Centered Living                              | 7            | Daily Schedules and Care Planning (CMS, HCPF)                                  |                   | 3               | 3          |                |                    |
| 3. Community Centered Living                              | 8.1          | Physical Environment - Appearance                                              |                   | 2               | 2          |                | M                  |
| 3. Community Centered Living                              | 8.2          | Physical Environment - Noise Management                                        |                   | 3               | 0          |                | •                  |
| D. Relationships with Staff, Family,<br>Resident and Home | 9            | Consistent Assignments                                                         |                   | 4               | 4          |                | Ø                  |
| D. Relationships with Staff, Family,<br>Resident and Home | 10           | Volunteer Program                                                              |                   | 3               | 0          |                | •                  |
| E. Staff Empowerment                                      | 11           | Staff Engagement                                                               |                   | 3               | 0          |                | •                  |
| - Care Transitions                                        | 12           | Transitions of Care : Admissions, Transfer and<br>Discharge Rights (CMS, HCPF) |                   | 3               | 0          |                | •                  |
| 5. Equity                                                 | 13.1         | Equity - Initiatives                                                           |                   | 4               | 4          |                |                    |
| 5. Equity                                                 | 13.2         | Equity - Accessibility                                                         |                   | 2               | 2          |                |                    |
| H. Quality of Life                                        | 14           | Isolation Protocols                                                            |                   | 2               | 2          |                | <b>N</b>           |
|                                                           |              | Total - Quality of Life                                                        |                   | 51              | 20         | 0              |                    |

- Supporting Documentation Completion Summary: The Documentation Uploaded Key has three statuses:
  - Black and white check mark box = Documentation Complete
  - Red = Needs Documentation
  - > Blue = Documentation Not Required
- The Documentation Uploaded Key can be used to easily identify the progress of each measure's supporting documentation submission

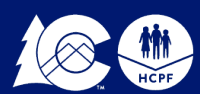

## **Appendices and Tools**

• A checkbox on the Participant Completion Summary notates if there are appendices or tools associated with a Performance Measure

| Subcategory Name     | Measure<br>ID | Performance Measure Title                                                           | Tools and<br>Appendices | Points<br>Available | Self<br>Score | Reviewer<br>Score | Documentation<br>Uploaded |
|----------------------|---------------|-------------------------------------------------------------------------------------|-------------------------|---------------------|---------------|-------------------|---------------------------|
| I. Vaccinations      | 15            | Vaccination Data                                                                    | $\smile$                | 2                   | 2             |                   | Ø                         |
| J. Quality of Care   | 16            | Reducing Avoidable Hospitalizations (CMS, HCPF)                                     |                         | 3                   | 0             |                   | •                         |
| K. Quality Measures  | 17.1          | Nationally Reported Quality Measures Scores (CMS) - Narrative                       |                         | 1                   | 1             |                   | Ø                         |
| K. Quality Measures  | 17.2          | Nationally Reported Quality Measures Scores (CMS)                                   |                         | 4                   | 1             |                   |                           |
| K. Quality Measures  | 17.3          | Nationally Reported Quality Measures Scores (CMS)                                   |                         | 4                   | 0             |                   | •                         |
| K. Quality Measures  | 17.4          | Nationally Reported Quality Measures Scores (CMS)                                   | Ø                       | 4                   | 0             |                   | •                         |
| K. Quality Measures  | 17.5          | Nationally Reported Quality Measures Scores (CMS)                                   |                         | 4                   | 0             |                   | •                         |
| K. Quality Measures  | 17.6          | Nationally Reported Quality Measures Scores (CMS)                                   | Ø                       | 4                   | 0             |                   | •                         |
| K. Quality Measures  | 17.7          | Nationally Reported Quality Measures Scores (CMS)                                   | Ø                       | 4                   | 0             |                   | •                         |
| K. Quality Measures  | 17.8          | Nationally Reported Quality Measures Scores (CMS)                                   |                         | 4                   | 0             |                   | ۲                         |
| K. Quality Measures  | 17.9          | Nationally Reported Quality Measures Scores (CMS)                                   |                         | 4                   | 0             |                   | •                         |
| J. Quality of Care   | 18.1          | Best Practices - Safe Physical Environment                                          |                         | 1                   | 0             |                   | •                         |
| J. Quality of Care   | 18.2          | Best Practices - Pain Management                                                    |                         | 1                   | 0             |                   | •                         |
| J. Quality of Care   | 18.3          | Best Practices - Prevention of Abuse and Neglect                                    |                         | 3                   | 0             |                   | •                         |
| J. Quality of Care   | 19.1          | Antibioitics Stewardship/Infection Prevention & Control (CMS) -<br>Documentation    |                         | 3                   | 0             |                   | •                         |
| . Quality of Care    | 19.2          | Antibioitics Stewardship/Infection Prevention & Control (CMS) -<br>Quality Measures | Ø                       | 2                   | 2             |                   | •                         |
| L. Home Management   | 20            | Medicaid Occupancy Average                                                          | Ø                       | 4                   | 0             |                   | ۲                         |
| M. Staff Stability   | 21            | Staff Retention Rate / Improvement                                                  |                         | 3                   | 0             |                   | •                         |
| M. Staff Stability   | 22            | DON and NHA Retention                                                               |                         | 2                   | 2             |                   | •                         |
| M. Staff Stability   | 23            | Nursing Staff Turnover Rate (CMS)                                                   |                         | 3                   | 0             |                   | •                         |
| N. Behavioral Health | 24            | Behavioral Health Care                                                              |                         | 1                   | 0             |                   | 0                         |
|                      |               | Total - Quality of Care                                                             |                         | 49                  | 8             | 0                 |                           |
|                      |               | Grand Total                                                                         |                         | 100                 | 28            | 0                 |                           |

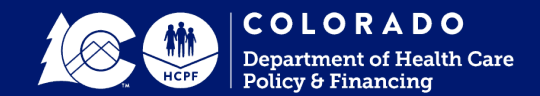

## **Appendices and Tools**

- If a performance Measure has an appendix or tool associated, it can be accessed on the right side of the measure page
- Appendices are informational and do not require any data entry by the user
- Tools are forms that require the user to enter data
  - Upon review, points will not be awarded for a measure if the associated tool has not been completed in the portal

| Residents with One        | or More Falls with Major Injury(L) N013.02                                                                                                    | Points Available:                          | <u>4</u> |
|---------------------------|----------------------------------------------------------------------------------------------------|--------------------------------------------|----------|
| Please Select             | <b>∨</b>                                                                                                    | Self Score:                                | <u>0</u> |
| Minimum Requiren          | nents (must all be "Yes" to receive points) with supporting documentation documentation using the File Upload button.                                                                                                    | on. Upload supporting                      |          |
| f<br>Please Select V<br>I | <b>17.3-1</b> Include CASPER Quality Measure report for Quarters 3 and 4 from calendar year 2023 and complete the QM Calculation Tool. Documentation to support this minimum requirement only needs to be submitted once for measures 17.2-17.9. | Appendix 2<br>Tools<br>QM Calculation Tool |          |

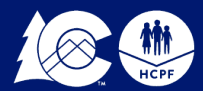

Click the File Upload button to access the upload window

• Make sure that your pop-up blocker is disabled

| Facility Name:       Image: https://cop4pstg.pcghealthservices.com/Upload.aspx - Google Chrome       -         ID:       cop4pstg.pcghealthservices.com/Upload.aspx       -         Title:       Upload Documents       -         Description:       Performance Measure       -         Please Select       >       -         Minimum Requirement       Please Select >       -         Choose Files       No file chosen       -         Associated Notes       (please refer to pages 18-21 in the Colorado PAP System User Guide for more detailed uploading instructions):       -         1-1       the       -       - | $\smile$               | Enhanced Dining - Self Score                                                                                                    |       |
|----------------------------------------------------------------------------------------------------|------------------------|----------------------------------------------------------------------------------------------------|-------|
| D:<br>itle:<br>Description:<br>Hinimum Requirement<br>Please Select<br>Choose Files No file chosen<br>Associated Notes<br>(please refer to pages 18-21 in the Colorado P4P System User Guide for more detailed uploading instructions):<br>1-1<br>trained terms of the colorado P4P System User Guide for more detailed uploading instructions):                                                                                                    | acility Name:          | https://cop4pstg.pcghealthservices.com/Upload.aspx - Google Chrome                                                                                         | <br>C |
| inimum Requirement   Please Select v     Choose Files No file chosen   Associated Notes   (please refer to pages 18-21 in the Colorado P4P System User Guide for more detailed uploading instructions):                                                                                                    | D:                     | Cop4pstg.pcghealthservices.com/Upload.aspx                                                                                                    |       |
| Performance Measure<br>Please Select<br>Minimum Requirement<br>Please Select<br>Choose Files No file chosen<br>Associated Notes<br>(please refer to pages 18-21 in the Colorado P4P System User Guide for more detailed uploading instructions):                                                                                                    | itle:                  | Upload Documents                                                                                                    |       |
| Choose Files No file chosen Associated Notes (please refer to pages 18-21 in the Colorado P4P System User Guide for more detailed uploading instructions):                                                                                                    | escription:            | Performance Measure Please Select Minimum Requirement Please Select                                                                                        |       |
| 1-1<br>tha                                                                                                    | linimum Requirem       | Choose Files No file chosen Associated Notes (please refer to pages 18-21 in the Colorado P4P System User Guide for more detailed uploading instructions): |       |
| have have have have have have have have                                                                                                    | 1<br>t<br>∕es ❤ r<br>h | I-1<br>tha<br>rec<br>hav                                                                                                    |       |

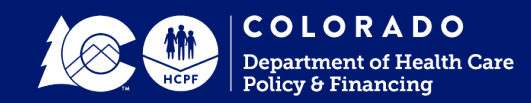

Users may upload multiple files at once - however, each file will be associated with the same Performance Measure/Minimum Requirement and have the same Associated Notes.

- Select appropriate Performance Measure
- Select appropriate Minimum Requirement
- Choose file(s)
- Input notes, if applicable
- Click "Upload Document"

**Note:** To avoid a potential loss of points during review, please ensure that all supporting documentation is tagged to the appropriate Performance Measure and Minimum Requirement.

| rformance Measure                                                                    |                                               |
|--------------------------------------------------------------------------------------|-----------------------------------------------|
| Please Select                                                                        | <b>↓</b>                                      |
| linimum Requirement                                                                  |                                               |
| Tease Select V                                                                       |                                               |
|                                                                                      |                                               |
| Choose Files No lie chosen                                                           |                                               |
|                                                                                      |                                               |
| ssociated Notes                                                                      |                                               |
| ssociated Notes<br>lease refer to pages 18-21 in the Colorado P4P System User Guid   | de for more detailed uploading instructions): |
| Issociated Notes<br>Nease refer to pages 18-21 in the Colorado P4P System User Guid  | de for more detailed uploading instructions): |
| ssociated Notes<br>please refer to pages 18-21 in the Colorado P4P System User Guid  | de for more detailed uploading instructions): |
| ssociated Notes<br>please refer to pages 18-21 in the Colorado P4P System User Guid  | de for more detailed uploading instructions): |
| ssociated Notes<br>please refer to pages 18-21 in the Colorado P4P System User Guid  | de for more detailed uploading instructions): |
| Issociated Notes<br>Nease refer to pages 18-21 in the Colorado P4P System User Guid  | de for more detailed uploading instructions): |
| Issociated Notes<br>Please refer to pages 18-21 in the Colorado P4P System User Guid | de for more detailed uploading instructions): |
| Associated Notes<br>please refer to pages 18-21 in the Colorado P4P System User Guid | de for more detailed uploading instructions): |
| Upload Document                                                                      | de for more detailed uploading instructions): |
| Upload Document                                                                      | de for more detailed uploading instructions): |
| Upload Document                                                                      | de for more detailed uploading instructions): |
| Upload Document                                                                      | de for more detailed uploading instructions): |
| Upload Document                                                                      | de for more detailed uploading instructions): |

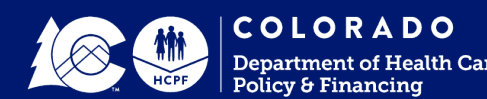

- A confirmation message will appear when upload has completed
- The uploaded file with associated information will appear under Documents on the File Upload window within the Performance Measure to which the document is tagged
  - Click "Edit" to edit the Performance Measure, Minimum Requirement or Notes fields
  - Click "Delete" to delete the uploaded document

**Note:** Users cannot upload multiple files with the same name (i.e., rename CASPER reports for measures 17 and 20.2)

| P4P System Use      | d                                                  | ×                                                                                                    |                                                                                                    |                                                                                                    |
|---------------------|----------------------------------------------------|----------------------------------------------------------------------------------------------------|----------------------------------------------------------------------------------------------------|----------------------------------------------------------------------------------------------------|
| ploaded such        | Ok                                                 |                                                                                                    |                                                                                                    |                                                                                                    |
| Performance Measure | Minimum Requirement                                | Notes                                                                                                   | Uploaded Date                                                                                                    | T                                                                                                    |
|                     |                                                    |                                                                                                    |                                                                                                    |                                                                                                    |
|                     | P4P System Us: File uploa<br>Upload<br>ploaded suc | P4P System Use<br>Upload Successful<br>ploaded successful<br>Performance Measure<br>Minimum Requirement | PAP System Us Fil- upload<br>Upload Successful<br>ploaded suc<br>Performance Measure<br>Minimum Requirement<br>Notes | Pap System Us<br>Upload Successful<br>ploaded successful<br>Performance Measure Minimum Requirement Notes Uploaded Date |

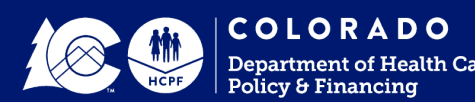

• When changing the Performance Measure, Minimum Requirement, or Notes field associated with an uploaded document, click "Edit" to save your changes

| erformance Measure                                                    |                                               |                                     |       |               |  |
|-----------------------------------------------------------------------|-----------------------------------------------|-------------------------------------|-------|---------------|--|
| Enhanced Dining                                                       |                                               | ~                                   |       |               |  |
| inimum Requirement                                                    |                                               |                                     |       |               |  |
| I-1 V                                                                 |                                               |                                     |       |               |  |
| Change Files No file changes                                          |                                               |                                     |       |               |  |
| Choose Files No lile chosen                                           |                                               |                                     |       |               |  |
| ssociated Notes                                                       |                                               |                                     |       |               |  |
| lease refer to pages 18-21 in the Colo                                | rado P4P System User Guide for mor            | e detailed uploading instructions): |       |               |  |
|                                                                       |                                               |                                     |       |               |  |
|                                                                       |                                               |                                     |       |               |  |
|                                                                       |                                               |                                     |       |               |  |
|                                                                       |                                               |                                     |       |               |  |
|                                                                       |                                               |                                     |       |               |  |
|                                                                       | the unloaded encorefully                      |                                     |       |               |  |
| Upload Document F                                                     | ile uploaded sucessfully.                     |                                     |       |               |  |
| Upload Document F                                                     | ile uploaded sucessfully.                     |                                     | //    |               |  |
| Upload Document F                                                     | ile uploaded sucessfully.                     |                                     | 12    |               |  |
| Upload Document F                                                     | ile uploaded sucessfully.                     |                                     |       |               |  |
| Upload Document F<br>Documents<br>Document Name                       | ile uploaded sucessfully. Performance Measure | Minimum Requirement                 | Notes | Uploaded Date |  |
| Upload Document F Documents Document Name Inhanced Dining Measure 1-1 | ile uploaded sucessfully. Performance Measure | Minimum Requirement                 | Notes | Uploaded Date |  |

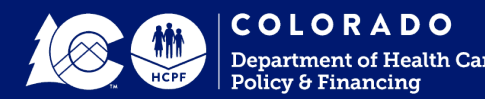

Close

#### File Upload: Document Naming Requirements

- It is a requirement that all supporting documentation is well organized, clearly labeled, and easy to navigate through.
- Recommendation for a best practice in uploading files is to use the following naming format:
  - MeasureID\_MeasureName\_DocumentDescription
    - Measure ID: Each measure has a corresponding Measure ID in the system. This ID can be found on the Participant Completion Summary page and on each individual Measure page. Please include a leading zero for measures 1-9.
    - Document Description: A brief description of the documentation being uploaded. This
      description should tie to a minimum requirement. Additional details can be included in
      the "Associated Notes" field to provide more clarity on each document.

#### Examples of this file naming format include:

- 01\_EnhancedDining\_MenuCycle
- > 11\_VolunteerProgram\_Testimonials

**Note:** It is recommended that facilities use a "\_" in file names as other delimiters (such as "/" or "." have been known to cause issues with uploading and/or opening files.

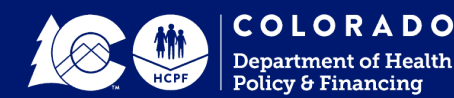

### **Confirmation and Submission**

Homepage File Upload Help

- Once all measures have been completed in the application, a fourth button will appear on the Homepage
- Click on the "Confirmation/Submission" button to access the Confirmation/Submission page

| State of Colorado<br>Department of Health Care Policy and Financing             |
|---------------------------------------------------------------------------------|
| Nursing Facilities Pay for Performance                                          |
| Please Choose Fiscal Year (the current application year is 2024).               |
| 2024 <b>~</b> Choose                                                            |
| Please Select Your Destination:                                                 |
| Step 1: Select a Provider.                                                      |
| Step 2: Click Participant Completion Summary to proceed to the P4P Application. |
| -Select Provider-                                                               |
| Facility Information Management                                                 |
| User Management                                                                 |
| Participant Completion Summary                                                  |
| Confirmation/Submission                                                         |
| View Reports                                                                    |

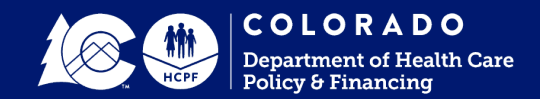

## **Confirmation and Submission**

- Read text under Provider Signature and Submission
- Enter your Name and Title in the attestation box
- Check the Confirmation box to certify that all the information in the application is complete and accurate
- Click "Submit"
- Users will receive an email indicating that their application has been submitted

```
      PROVIDER SIGNATURE AND SUBMISSION

      PLEASE CHECK THE CONFIRMATION CHECKBOX BELOW AS AN INDICATION TH

      ONCE YOU SUBMIT, YOU CANNOT MAKE FURTHER CHANGES UNTIL TH

      Provider:
      erica.a.altman@gmail.com

      I attest that the information in this application is complete and accurate.

      Name:
      Erica Test

      Title:
      Professional Tester Extraordinaire

      Confirmation:
      Date Completed: 11/21/2023
```

**Note:** Once submitted, the application is locked, and you will not be able to make any further changes.

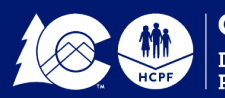

## Live Portal Demonstration

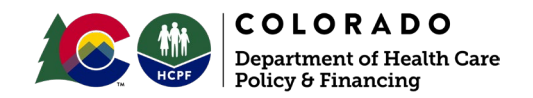

## 2024 Application Technical Guidance

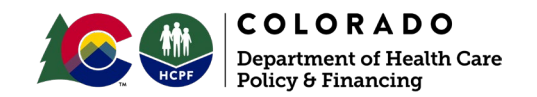

#### 2024 Application Technical Guidance

The below details show changes to the application submission requirements.

#### "Evidence" of events, programs, etc.

• When the term "*evidence*" is used in the measure, the requirement is that the home supply more than a narrative description of the event, program, etc. The Department is expecting that the home provide specific documents such as images, announcements, flyers, formal policies, sign-in sheets, or similar documentation for the review team.

#### Use the portal's tools

• Please use the tools that are built into the portal. This improves the consistency of the data received as well as the Department's ability to report on the tool's data.

#### Upload documentation to specific minimum requirements

• Please upload documentation to each specific minimum requirement. Batches of documentation uploaded to the measure under a single minimum requirement leaves room for interpretation from the review team. Uploading to each individual minimum requirement allows homes to validate they have uploaded all necessary documentation.

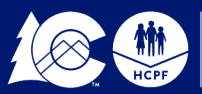

#### 2024 Application Measure Call Out

#### Measure 24: Behavioral Health Care

To earn points for minimum requirement 24.1, homes must submit the <u>name and contact information of the individual</u> at the Regional Accountable Entity (RAE) responsible to be the liaison between the nursing home and RAE for behavioral health services.

Organizational contact information (general phone number) will not suffice.

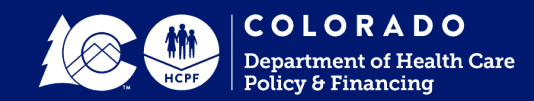

## Key Dates

#### **2024 Application Key Dates**

Portal opening:December 1, 2023Portal training session:December 6, 2023Applications due:February 29, 2024Application reviews:March 2024On-site reviews:April 2024Results released:May 1, 2024Appeals process:May 1 - May 31, 2024

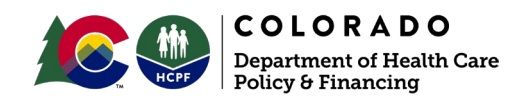

## **Contact Information**

**Program-Related Questions** 

Matt Haynes Special Finance Projects Manager <u>matt.haynes@state.co.us</u>

Richard Clark LTC Facility Policy Specialist richard.clark@state.co.us **Portal-Related Questions** 

Public Consulting Group (877) 775-3853 <u>copayforperformance@pcgus.com</u>

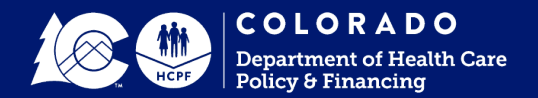

# Questions?

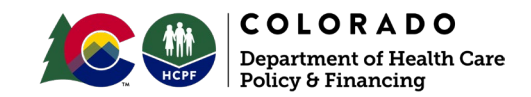

## Thank you!

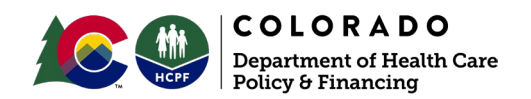